## Регистрация в мобильном приложении LimePay

Регистрацию в мобильном приложении необходимо сделать один раз, при установке приложения. Для смены номера телефона в мобильном приложении LimePay нужно будет переустановить его.

1. Найти в установленных приложениях ярлык программы LimePay и запустить ее.

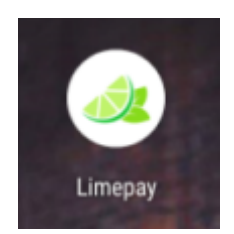

2. На экране авторизации ввести свой номер телефона и принять условия пользовательского соглашения. Нажать кнопку «Продолжить»

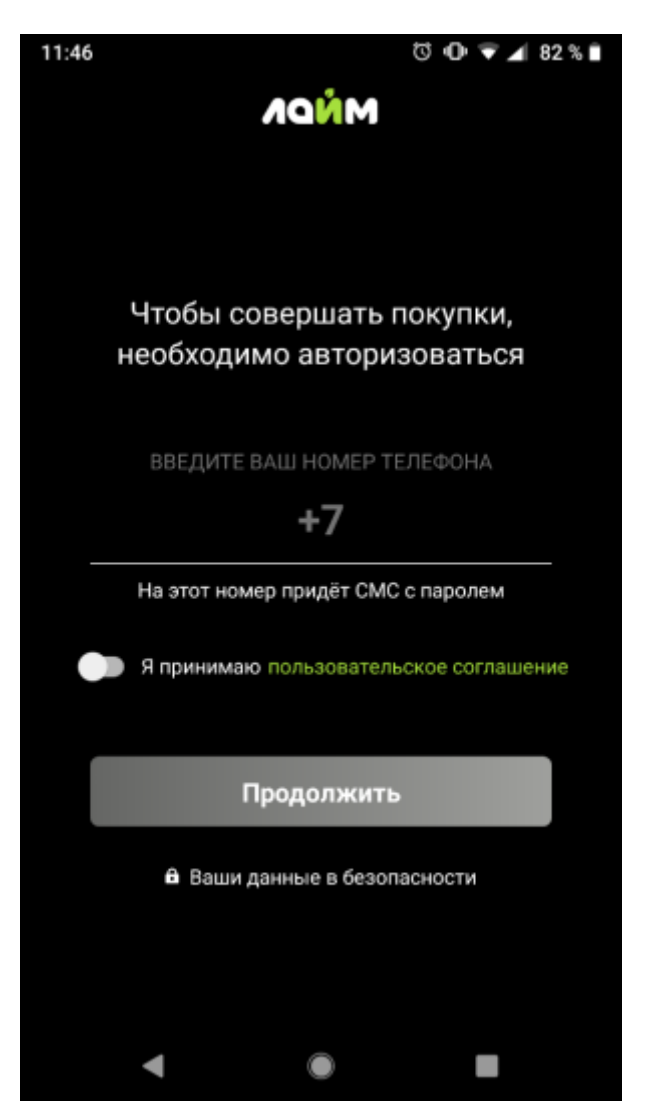

3. Далее программа предложит Вам ввести номер купленной ранее в парке аттракционов карты. Если такая карта есть, после ввода ее бортового номера (набор цифр и/или букв,

- https://wiki.lime-it.ru/

напечатанный на поверхности карты) весь баланс этой карты будет отображаться у вас в профиле и будет доступен для покупок.

Если такой карты нет, нажмите «Продолжить без прикрепления карты»

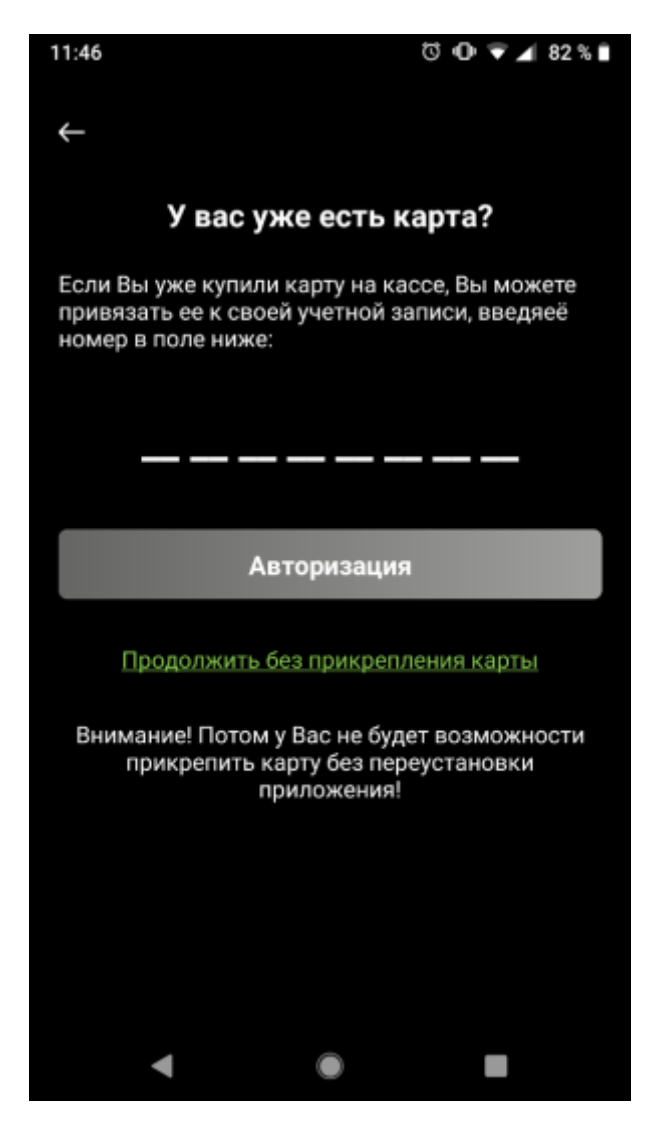

4. После этапа привязывания карты система запросит подтверждения введенного ранее номера телефона по СМС. Дождитесь получения кода в СМС-сообщении и введите цифры в поле ввода.

В случае, если СМС не пришло, возможно будет запросить выслать код повторно.

После ввода, нажмите на кнопку «Авторизоваться»

| 11:46 🗉               | a 🗇 👽 🖌 82 % 🗎          |  |
|-----------------------|-------------------------|--|
| $\leftarrow$          | NNNDN                   |  |
|                       |                         |  |
|                       |                         |  |
|                       |                         |  |
|                       | $\searrow$              |  |
| F                     | la ваш номер 9126110838 |  |
| (                     | отправлено СМС с кодом  |  |
|                       | ИЗМЕНИТЬ НОМЕР          |  |
|                       | REFUNTE KOD M3 CMC      |  |
|                       | BBEDVITE KOD VIS OMO    |  |
|                       |                         |  |
| Введите код из СМС    |                         |  |
|                       |                         |  |
|                       |                         |  |
| Отправить код ещё раз |                         |  |
|                       |                         |  |
|                       |                         |  |
|                       |                         |  |
|                       |                         |  |

5. После завершения процедуры авторизации откроется список городов, где находятся доступные через мобильное приложение парки.

| 11:47 🖪 🗟            | 🖸 🛈 👻 🚄 82 % 🗎 |  |  |
|----------------------|----------------|--|--|
| Выберите город       |                |  |  |
| <b>Q</b> Найти город |                |  |  |
| Все города           |                |  |  |
| Иркутск              |                |  |  |
| Владимир             |                |  |  |
|                      |                |  |  |

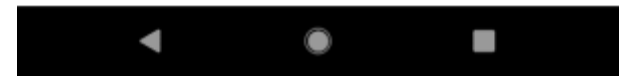

## Ссылки

- Личный кабинет посетителя в мобильном приложении LimePay
- Просмотр истории операций в мобильном приложении LimePay
- Покупка билета в мобильном приложении LimePay
- Пополнение депозитного счета в мобильном приложении LimePay
- Проход на аттракцион в мобильном приложении LimePay

public, doc

From: https://wiki.lime-it.ru/ -

Permanent link: https://wiki.lime-it.ru/doku.php/public/doc/mobile\_consumer/registration?rev=1654093998

Last update: 14:33 01/06/2022

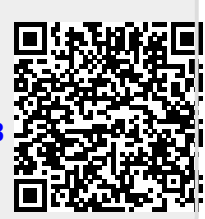